#### U SPARK

# คู่มือการ เพิกถอนวิชา (W)

# 1. จากหน้าจอเมนู ให้ทำการเลือกไปที่ เมนู "เพิกถอนรายวิชา W" ซึ่งจะอยู่ในหมวด "การลงทะเบียน [ภาค] / [ปีการศึกษา] " \*โปรดสังเกตภาคการศึกษาให้ถูกต้อง

| 20:29 <b>! ? 77</b>                                     | 20:16<br>◄ TestFlight                                                                                                    | ull 穼 📴                                                                                                    |
|---------------------------------------------------------|----------------------------------------------------------------------------------------------------|----------------------------------------------------------------------------------------------------|
| <b>ปริม</b><br>วามิส                                    | 6123456789<br>ปริม วานิช                                                                                                    |                                                                                                    |
| มานอ<br>แสดงบัตรนักศึกษา                                | <b>เพิกถอนรายวิชา W</b><br>อัปเดตล่าสุดเมื่อ 17/6/66 20:16 น.                                                                                      | 3/2565                                                                                                    |
| <b>สาขาวิชาวิศวกรรมคอมพิวเตอร์</b><br>คณะวิศวกรรมศาสตร์ | ช่วงเวลาในการเพิกถอนรายวิชา 16/6/6<br>เพิกถอนได้อีก 6 หน่วยกิต                                                                                     | 56 - 30/6/66                                                                                                  |
| 61234567892.9176รหัสนักศึกษาเกรดเฉลี่ยสะสมหน่วยกิตสะสม  | PM218 3 หน่วยกิต (3 หน่วยกิต ลงทะเบียน)<br>ยาที่ใช้ในชีวิตประจำวัน                                                                                 | เพิกถอน                                                                                                    |
| าารลงทะเบียน 3/2565                                     | <b>FIN2O2</b> 3 หน่วยกิต (3 หน่วยกิต ลงทะเบียน)<br>การตลาดผลิตภัณฑ์อาหาร                                                                           | เพิกถอน                                                                                                    |
| 👼 วางแผนการเรียน >                                      | <b>CA651</b> 3 หน่วยกิต (3 หน่วยกิต ลงทะเบียน)                                                                                                    | เพิกถอน                                                                                                    |
| 📃 ผลการลงทะเบียน >                                      | ภูมิทัศน์สื่อและระบบนิเวศธุรกิจสื่อ                                                                                                    |                                                                                                    |
| โพ๊กถอนรายวิชา W                                        |                                                                                                    |                                                                                                    |
| เน้บสนุน                                                |                                                                                                    |                                                                                                    |
| √ ViiCHECK >                                            |                                                                                                    |                                                                                                    |
| (i) รับเรื่องร้องเรียน >                                |                                                                                                    |                                                                                                    |
| 실 ช่องทางการติดต่อ                                      |                                                                                                    |                                                                                                    |
|                                                         |                                                                                                    |                                                                                                    |
| วันนี้ กลุ่มเรียน <mark>ปริม</mark> กดเพื่อจ่าย         |                                                                                                    |                                                                                                    |
|                                                         |                                                                                                    |                                                                                                    |
|                                                         | ฯ<br>กรณี ไม่อยู่ในช่วงเพิกถอนวิชา<br>ระบบจะแสดงหน้าว่าง<br>พร้อมกำหนดวันที่ ที่จะสามารถใช้งานได้<br>┟                                             | กรณี ไม่วิชาที<br>ระบบจ                                                                                       |
|                                                         | ารณี ไม่อยู่ในช่วงเพิกถอนวิชา<br>ระบบจะแสดงหน้าว่าง<br>พร้อมกำหนดวันที่ ที่จะสามารถใช้งานได้<br>↓<br>20:39 เ๚ � ᡂ                                  | กรณี ไม่วิชาที<br>ระบบจ<br>21:07                                                                              |
|                                                         | า<br>กรณี ไม่อยู่ในช่วงเพิกถอนวิชา<br>ระบบจะแสดงหน้าว่าง<br>พร้อมกำหนดวันที่ ที่จะสามารถใช้งานได้<br>↓<br>20:39 เ๚ � ᡂ<br>6123456789<br>ปริม วานิช | กรณี ไม่วิชาที<br>ระบบจ<br>21:07<br>ปริม วานิช                                                                |
|                                                         | า<br>กรณี ไม่อยู่ในช่วงเพิกถอนวิชา<br>ระบบจะแสดงหน้าว่าง<br>พร้อมกำหนดวันที่ ที่จะสามารถใช้งานได้<br>↓<br>20:39                                    | ระบบจ<br>ระบบจ<br>กรณี ไม่วิชาที่<br>ระบบจ<br>21:07<br>อำนาที<br>อำนาที่<br>อำนาที่<br>เพิ่ากอนได้อีก 9 หน่วย |
|                                                         | หรือบกำหนดวันที่ ที่จะสามารถใช้งานได้         20:39                                                                                                | ระบบจ<br>21:07<br>123456789<br>ปริม วานิช<br>เพิกถอนได้อีก 9 หน่วย                                            |

### 2. หน้าจอจะแสดงรายวิชา พร้อมปุ่มในการเพิกถอน วิชานั้นๆ โดยระบบจะแสดงจำนวนหน่วยกิตที่คงเหลือให้นศ.เพิกถอนวิชาได้ ้ \*การถอน W ในระบบ จะเป็น การกระทำ **ทีละ**วิชาเท่านั้น

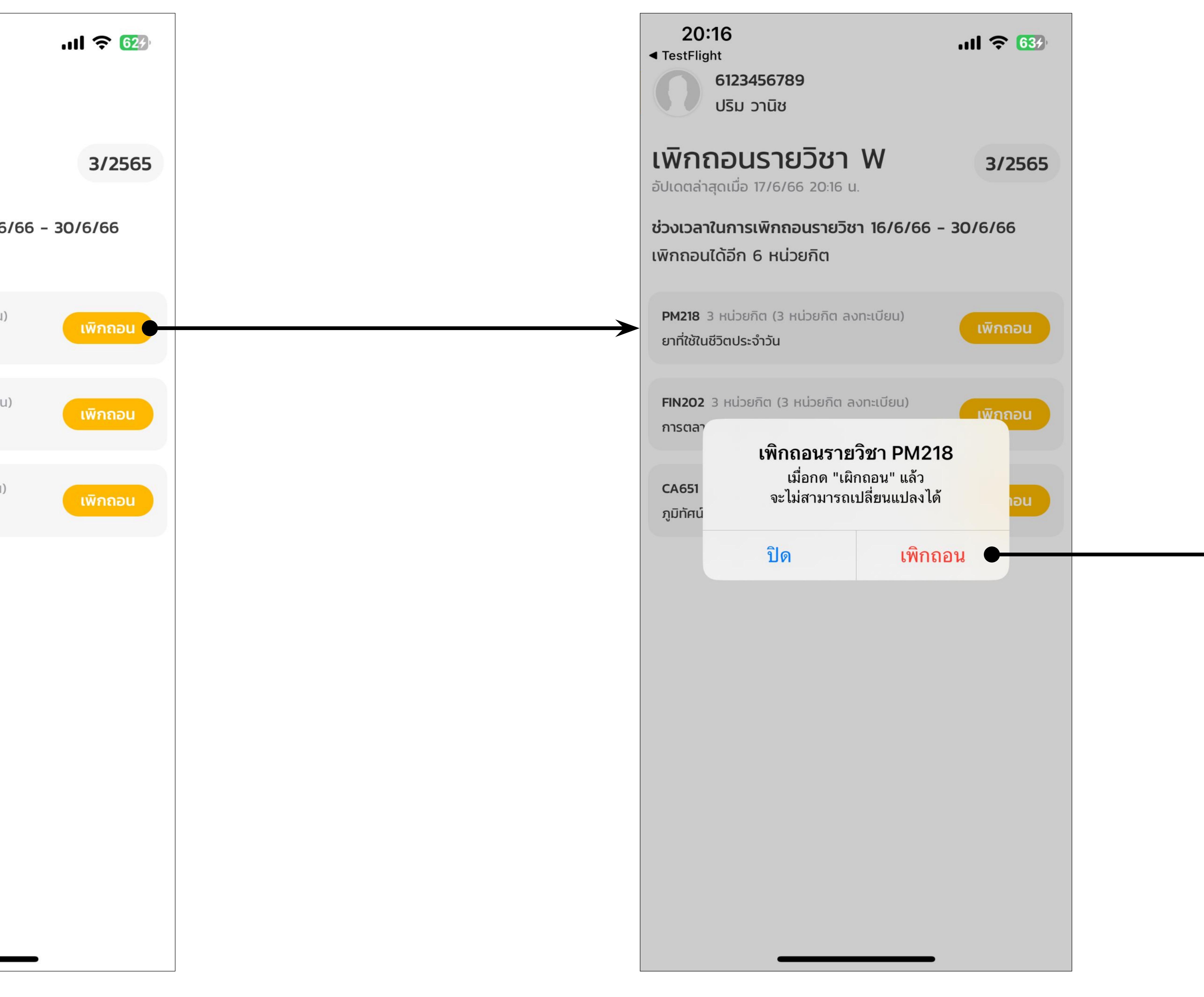

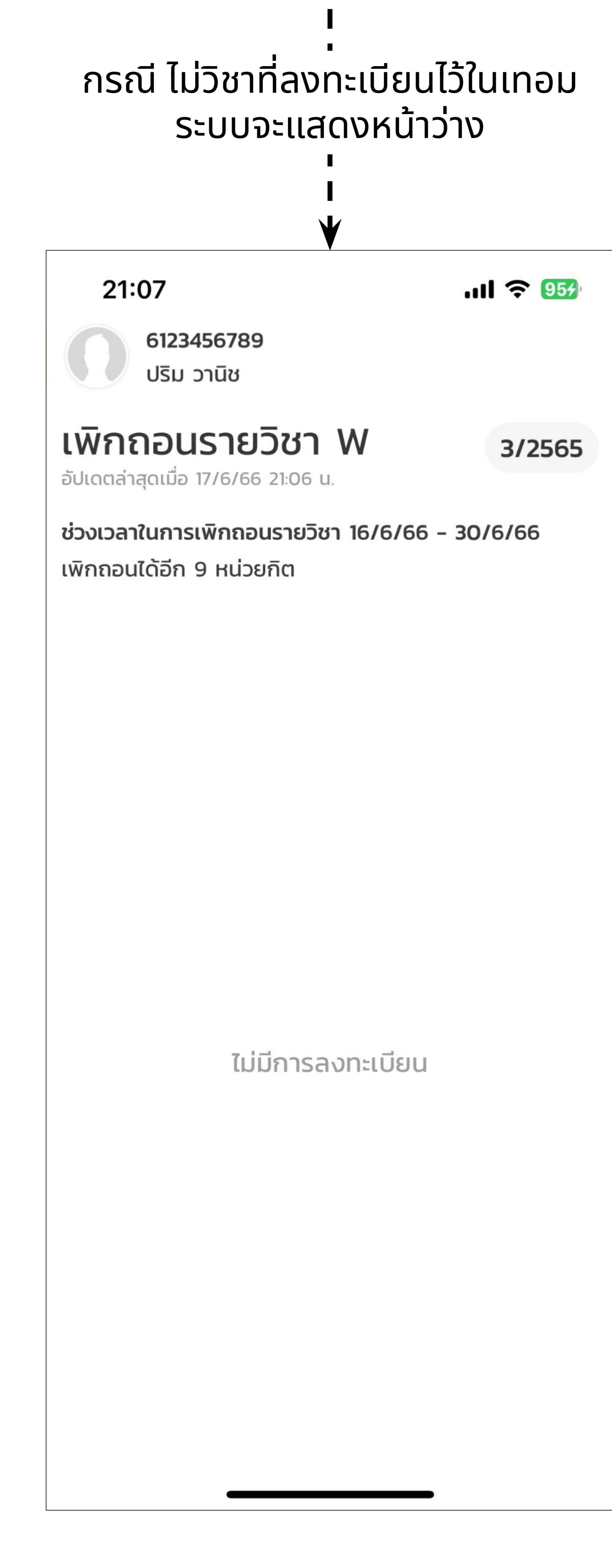

## 3. เมื่อกด เพิกถอน ระบบจะแสดง Pop Up พร้อมรหัสวิชา เพื่อให้ผู้ทำรายการตรวจสอบ และ ทำการยืนยันอีกครั้ง

# 4. เมื่อกดเพิกถอน ระบบจะแสดงกล่องให้ใส่รหัส TU Greats App ให้ใส่รหัส เพื่อเป็นการยืนยันตัวตนอีกครั้ง 5. เมื่อกดยืนยัน วิชาที่เลือกจะถูกถอน W และหน้าจอจะมีวันที่กำกับไว้ ปุ่มเพิกถอนของวิชานั้นจะหายไป แสดงว่ากระบวนการเสร็จสิ้นเรียบร้อย \*หลังจากกระบวนการนี้ หากทุกอย่างถูกต้อง วิชาจะถูกถอน W และไม่สามารถทำ การย้อนกลับได้อีก โปรดตรวจสอบรหัสวิชาที่จะถอน ก่อนยืนยัน

| 20:16<br>TestFlight                                                | .ıll 🗢 <mark>63</mark> 7 |  |  |
|--------------------------------------------------------------------|--------------------------|--|--|
| 6123456789<br>ปริม วานิช                                           |                          |  |  |
| <b>เพิกถอนรายวิชา W</b><br>อัปเดตล่าสุดเมื่อ 17/6/66 20:16 น.      | 3/2565                   |  |  |
| ช่วงเวลาในการเพิกถอนรายวิชา 16/6/6<br>เพิกถอนได้อีก 6 หน่วยกิต     | 6 - 30/6/66              |  |  |
| PM218 3 หน่วยกิต (3 หน่วยกิต ลงทะเบียน)<br>ยาที่ใช้ในชีวิตประจำวัน | เพิกถอน                  |  |  |
| F เพิกถอนรายวิชา PM218 ก กรอกรหัสผ่านบัญชี TU GREAT ของคุณ 1       | S stg                    |  |  |
| U                                                                  |                          |  |  |
|                                                                    |                          |  |  |

อาจมีกรณีที่ระบบตรวจสอบแล้วไม่สามารถทำรายการให้ได้ จะแสดงเหตุผลให้ทราบ เช่นด้านล่างคือ รหัสผ่านไม่ถูกต้อง (กรณีรหัสผ่านไม่ถูกต้อง สามารถเริ่มกระบวนการใหม่ได้)

| Y                                                                   |         |
|---------------------------------------------------------------------|---------|
| 20:16<br>< TestFlight<br>6123456789<br>ปริม วานิช                   | I 🎓 634 |
| <b>เพิกถอนรายวิชา W</b><br>อัปเดตล่าสุดเมื่อ 17/6/66 20:16 น.       | 3/2565  |
| ช่วงเวลาในการเพิกถอนรายวิชา 16/6/66 -<br>เพิกถอนได้อีก 6 หน่วยกิต   | 30/6/66 |
| PM218 3 หน่วยกิต (3 หน่วยกิต ลงทะเบียน)<br>ยาที่ใช้ในชีวิตประจำวัน  | เพิกถอน |
| F เพิกถอนรายวิชา PM218                                              |         |
| ก Request Failed<br>ข Authentication Failed (Error C<br>403AUTH001) | ode:    |
| ปิด ยืน                                                             | ยัน     |
|                                                                     |         |

|                  | 20:17<br>< TestFlight<br>6123456789<br>ปริม วานิช                                                | . <b>11 📚 64</b> 39    |
|------------------|--------------------------------------------------------------------------------------------------|------------------------|
|                  | <b>เพิกถอนรายวิชา W</b><br>อัปเดตล่าสุดเมื่อ 17/6/66 20:17 น.                                    | 3/2565                 |
|                  | ช่วงเวลาในการเพิกถอนรายวิชา 16/6/66<br>เพิกถอนได้อีก 3 หน่วยกิต                                  | - 30/6/66              |
|                  | PM218 3 หน่วยกิต (3 หน่วยกิต ลงทะเบียน)<br>ยาที่ใช้ในชีวิตประจำวัน<br>เพิกถอนเมื่อวันที่ 17/6/66 |                        |
|                  | <b>FIN2O2</b> 3 หน่วยกิต (3 หน่วยกิต ลงทะเบียน)<br>การตลาดผลิตภัณฑ์อาหาร                         | เพิกถอน                |
|                  | CA651 3 หน่วยกิต (3 หน่วยกิต ลงทะเบียน)<br>ภูมิทัศน์สื่อและระบบนิเวศธุรกิจสื่อ                   | เพิกถอน                |
|                  |                                                                                                  |                        |
| ได้<br>วิง<br>หเ | ้<br>หน้าจอกรณีที่ ถอนจนคร<br>ม่วยกิตขั้นต่ำ ปุ่มเพิกถอนจะ                                       | รบกำหนด<br>หายไปทั้งหเ |

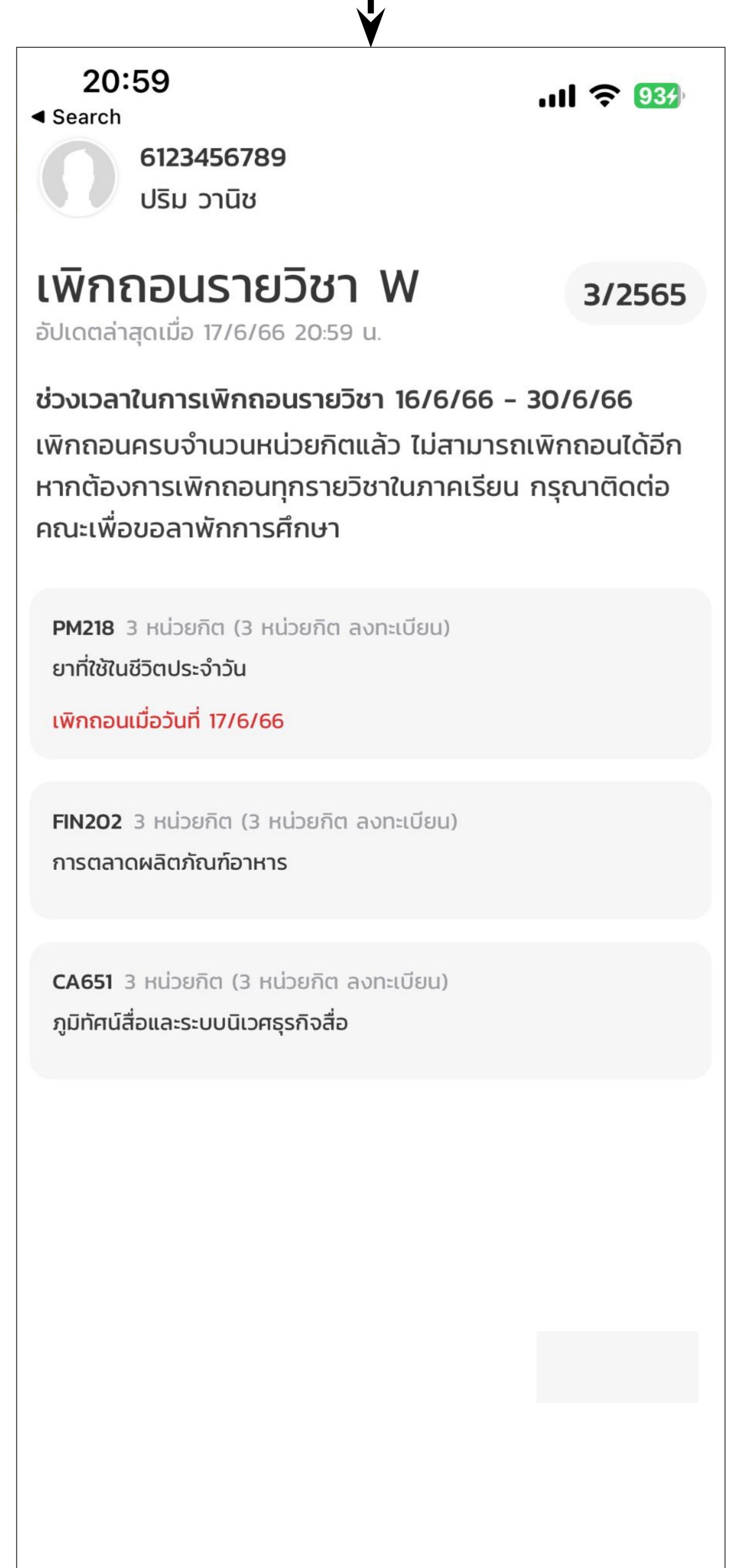

#### ุ นอกจากนี้สามารถตรวจสอบวิชาที่ทำการถอน W ได้ ที่หน้า "ผลการเรียน" วิชาที่ทำการถอน จะแสดงเกรด W

| 6123456789<br>ปริม วานิช                                |          |   |
|---------------------------------------------------------|----------|---|
| <b>ผลการเรียน</b><br>อัปเดตล่าสุดเมื่อ 17/6/66 20:37 น. |          |   |
| ภาคเรียน                                                | หลักสูตร |   |
| ภาคเรียน 3/2565                                         |          |   |
| CA651 3 หน่วยกิต<br>ภูมิทัศน์สื่อและระบบนิเวศธุรกิจสื่อ |          | _ |
| <b>FIN2O2</b> 3 หน่วยกิต<br>การตลาดผลิตภัณฑ์อาหาร       |          | _ |
| PM218 3 หน่วยกิต<br>ยาที่ใช้ในชีวิตประจำวัน             |          | V |
| ภาคเรียน 2/2565                                         |          |   |